## Walkthrough to add a course – Chemistry 1AA3

Go to MyWebCT using your **OLD** password – whatever you used to get into MyWebCT last term.

Choose "Add Course". You will see ...

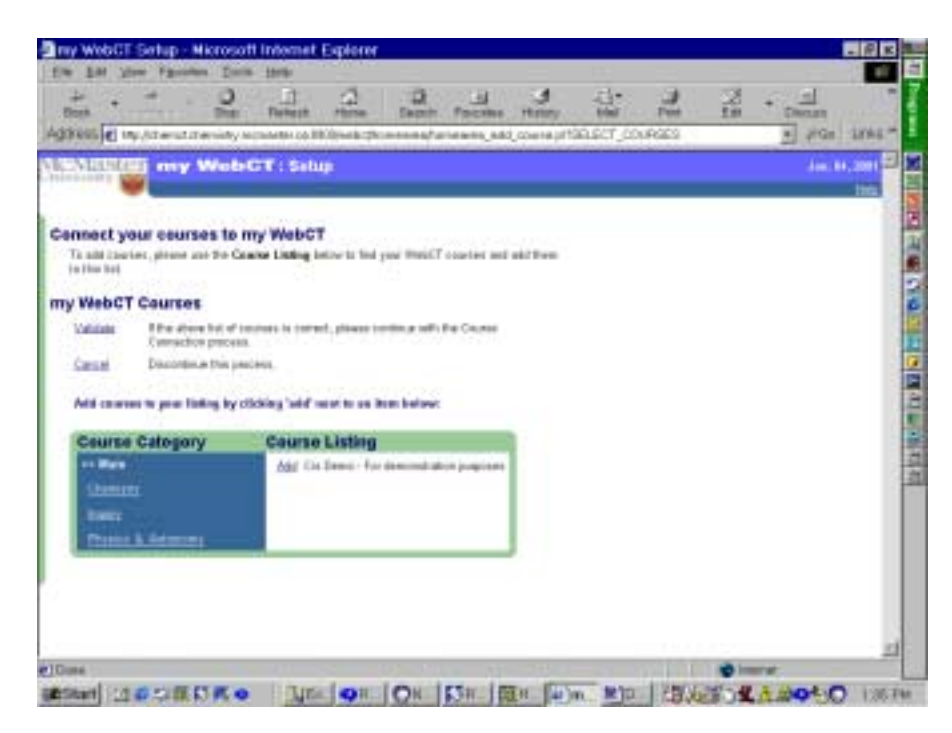

Under Course Category choose "Chemistry" to get ...

| my WebGT Setup - Nic                                             | rosoft Internet Explorer                                                                                                    |                 | P K  |
|------------------------------------------------------------------|----------------------------------------------------------------------------------------------------|-----------------|------|
| Dest                                                             | Den 1999<br>Den Bereck Hanne Darch Facebox Hanny Hall<br>days substrate 11 fields to exceed a second state and state of 11 fields to exceed a second state and state of 11 field |                 | 1945 |
| SARDER my W                                                      | NobeCT : Solup                                                                                                    | Aur. 10, 2      | -    |
| Connect your courses<br>a add clambs, gleate ste the<br>offer ha | to my WebCT<br>Search Mileg bries to find your WebCT success and add them                                                                                                    |                 |      |
| ny WebCT Courses<br>Islands The show he of                       | scientilis in control, please controls with the Course                                                                                                    |                 |      |
| intel Desiredings Bits                                           | piges.                                                                                                    |                 |      |
| Add common to your listing by                                    | effecting 'add' months an imm below:                                                                                                    |                 |      |
| Course Category                                                  | Course Listing                                                                                                    |                 |      |
| No.                                                              | All Danuby 160 (ED-Mainting Caroling)                                                                                                    |                 |      |
| - Chemistry                                                      | Att Danistry 1442- Westschery Chemistry 9                                                                                                    |                 |      |
| 100 C                                                            | All Density 1440 Sameter Music by Density 8                                                                                                    |                 | 1    |
| Dates & Agenera                                                  | Add Thermany 2642- Organic Chamainy                                                                                                    |                 |      |
|                                                                  | All Denkty 200 - Intelactory Organi, Classically                                                                                                    |                 |      |
|                                                                  | And Discourse 2942 - The ecolorumics and Phase Exolicity                                                                                                    |                 |      |
|                                                                  | All Chernity 24/42 - Intraductor to longanti Cheristry                                                                                                    |                 |      |
|                                                                  | AM Chemistry 2002. Querturn Mechanics and Sponteneous 1                                                                                                    |                 |      |
| standing and Darw                                                | IN WE KER                                                                                                    | interest        | -    |
| savel in a company                                               | Interiorical Californian Rive Rtal                                                                                                    | PERSONAL & MORE | 1100 |

Then choose "Add" Chemistry 1AA3 – Introductory Chemistry II to get ... (Be careful not to add the "summer" course by mistake!)

| my WebCT Setup - His                                                                                                    | soft Internet Explorer                             |                      |                |                  |
|----------------------------------------------------------------------------------------------------|----------------------------------------------------|----------------------|----------------|------------------|
| the full them Parentee                                                                                                    | Darks Meter                                        | a 110 ang 11         |                | 1000             |
| Data -                                                                                                    |                                                    |                      | J 1            | Debata           |
| Wate a log in the state                                                                                                    | by exceeder in Fillbacks/him even, himsings,       | Add Jackie #19R00E22 | select country | · 264 LINE*      |
| MARIE IN W                                                                                                    |                                                    |                      |                | Aug. 01. 2001    |
| accession of the second second |                                                    |                      |                | 110              |
|                                                                                                    | a muchting of                                      |                      |                |                  |
| add counter, please use the C                                                                                                    | ame Listing below to find your WebCT counses and   | a while the en-      |                |                  |
| this list.                                                                                                    |                                                    |                      |                |                  |
| WebCT Courses                                                                                                    |                                                    |                      |                |                  |
| Chemistry WA3 - Introducts<br>Instructor: Brook McCarty Pa                                                                                                    | y Chemistry II Hammer Doct                         | Course               |                |                  |
| Millate Krite allow list of<br>Consultani peck                                                                                                    | names is correct, please continue with the Counter |                      |                |                  |
| ancal Discontinue this p                                                                                                    | chill.                                             |                      |                |                  |
| del caracters to your libring by                                                                                                    | licking 'add' next to an item below:               |                      |                |                  |
| Course Category                                                                                                    | Caurse Listine                                     |                      |                |                  |
| Var                                                                                                    | And Chemistry 1903 1935 - etminictory Che          | Contrary 1           |                |                  |
| Overlapy                                                                                                    | Act Chemistry SAG Extense: Introductory 1          | Chevilley 2          |                |                  |
| hans -                                                                                                    | Add Chamidhy 2543 - Organic Chamidhy               |                      |                |                  |
| Dance, & Astrony of                                                                                                    | Add. Chemistry 2003 - Mitsductory Organic C        | henistry             |                |                  |
|                                                                                                    | Add Chemistry 35%3 - Thersodylamics and            | Phase Equilities     |                |                  |
|                                                                                                    | Aug. Channelly 20002 - Introduction to Inorga      | and Chernetiky       |                |                  |
| me out                                                                                                    | And the second second second second                | and a state of the   |                | THE COLOR STREET |
| Start 382 TI                                                                                                    | ON DE ON DE DE                                     | H Dim MID            | 3450           | A SOLO INT       |

Choose "Validate" to get ...

| · · · . 2 . D                                                                                       |                         | 2                   | 8 9          | 4.        | 1          | 1     | - Int | 2       |
|----------------------------------------------------------------------------------------------------|-------------------------|---------------------|--------------|-----------|------------|-------|-------|---------|
| 1955 Charles the side with min-adar in                                                              | PROMETLY IN             | reasebore           | en est jaria | IPROCESS. | sciller of | UPSET | · 264 | Less    |
| AREINI my WebCT   Se                                                                                | i Duga                  |                     |              |           |            |       | dan d | n. 2001 |
|                                                                                                    | and a                   |                     |              |           |            |       |       | inte    |
|                                                                                                    |                         |                     |              |           |            |       |       |         |
| idate your courses for my Web                                                                       | CT                      |                     | 111210       |           |            |       |       |         |
| the tablewing are the system; i callebed you then<br>() and passessed for each source as that we ca | en mailefaithe jetter i | registration in Re- | ele content. |           |            |       |       |         |
|                                                                                                    |                         |                     |              |           |            |       |       |         |
| Your WebCT courses                                                                                  |                         |                     | 13           |           |            |       |       |         |
| Chemistry 1003 - Introductory Chemistry                                                             | I minr ID:              | apart.t             | _            |           |            |       |       |         |
| LINETON TERM MCCRAIL LABOR                                                                          | Passant                 | F                   |              |           |            |       |       |         |
| Horneys This Course                                                                                 |                         |                     |              |           |            |       |       |         |
| Hernone Ibia Course                                                                                 |                         |                     | -            |           |            |       |       |         |
| Veldan, Exceeda                                                                                     |                         |                     | -            |           |            |       |       |         |
| Validation, Enablementalia<br>Cananti                                                               |                         |                     |              |           |            |       |       |         |
| Normes This Caura<br>Valdam Patryinth<br>Caudi                                                      |                         |                     |              |           |            |       |       |         |
| Normes This Course<br>Voldan Pacevinte<br>Centif                                                    |                         |                     |              |           |            |       |       |         |
| Normen Disk Course<br>Volden Pacerinte<br>Canaf                                                     |                         |                     |              |           |            |       |       |         |
| Normen Disk Course<br>Volden Pacevante<br>Canad                                                     |                         |                     |              |           |            |       |       |         |
| Norme This Course<br>Voldan Patryinta<br>Centri                                                     |                         |                     |              |           |            |       |       |         |
| Norme Discourse                                                                                     |                         |                     |              |           |            |       |       |         |
| Norme Discourse                                                                                     |                         |                     |              |           |            |       |       |         |

Type in your userID. This is your MUSS userID - the userID you used in Chemistry 1A03. In the password box, type your **student number**. (This is the password for adding the course only. You will NOT use your student number the next time you log in – you will use the password you use to get into MyWebCT.) At this point, choose "Validate Passwords" to get …

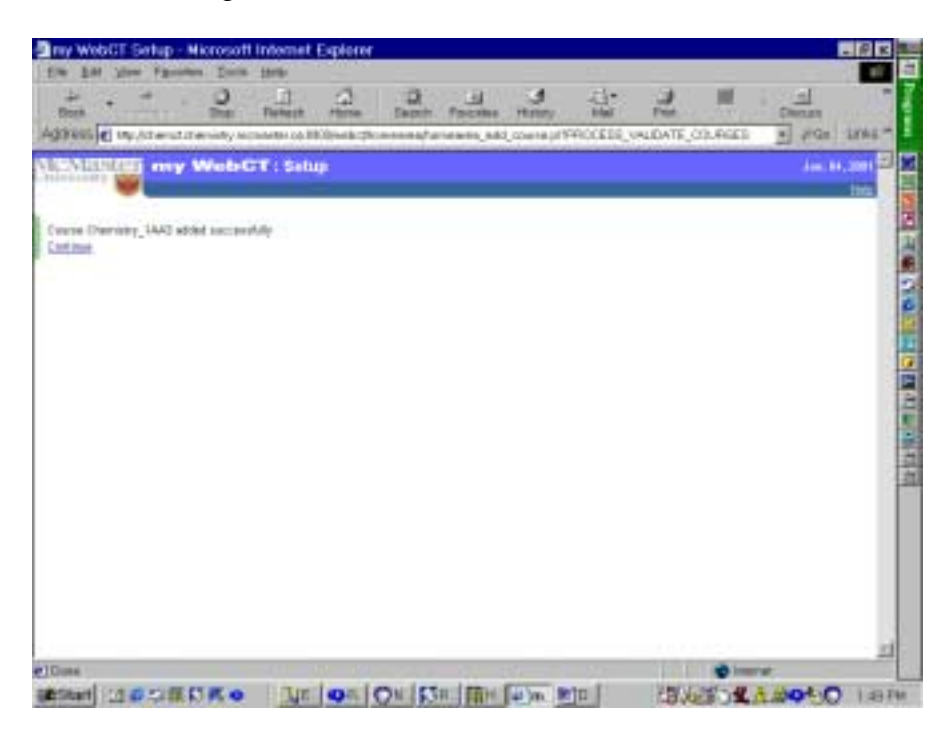

Now choose "Continue" and things will function as they did last term.